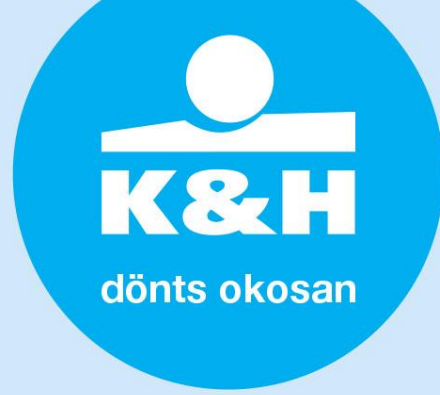

#### K&H SZÉP Account – GIRO sub-account query – technical description, guide

#### 1. how to log in to the Employer module (application) of the SZÉP Card System?

The Employer's module of K&H's SZÉP Card System is accessible from the kh.hu/web/szepkartya/munkaltato-belepes webpage. The opening page is shown below. Employers with a contract already in place must use their existing ID and password, while Employers with a new contract can log in using their unique ID and password provided in their contract.

### Kedves Ügyfelünk!

### Üdvözöljük a K&H SZÉP kártyarendszer Munkáltatói felületén!

| Kerjü | k, jel | lent | kezzen | be! |
|-------|--------|------|--------|-----|
|-------|--------|------|--------|-----|

| egyedi azonosító | Teszt Cég |
|------------------|-----------|
| felhasználó      |           |
| jelszó           | ••••••    |

a belépéshez a következőkre lesz szüksége:

- egyedi azonosító
- jelszó, kezdetben az adószám
- · felhasználó azonosító, amit a Munkáltató egyedileg létrehozott az Ön számára

```
bejelentkezés
```

Több információ, segédlet a Munkáltatói bejelentkezéshez

- 2. how can I query the GIRO sub-account numbers of one or more employees (card holders) in K&H SZÉP Account?
- after successful login you can choose from the following menu options; choose "query GIRO sub-account numbers"

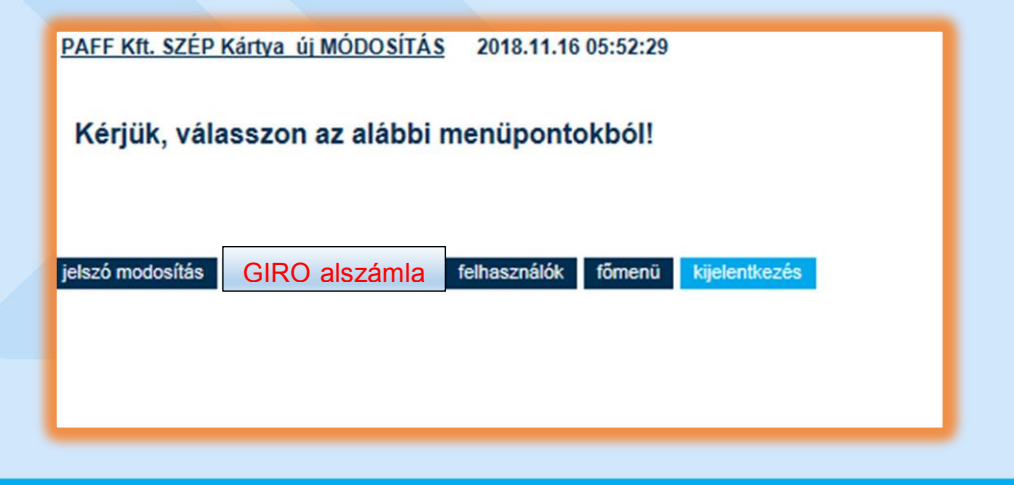

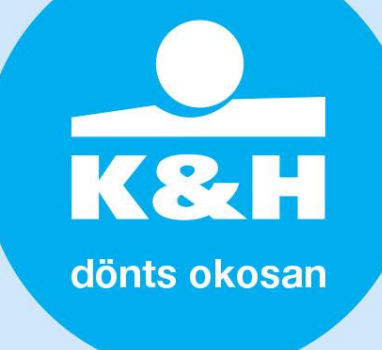

 then the following screen will be displayed where you can query the GIRO sub-account numbers of employees/card holders by entering their "tax ID" in the appropriate input field. You may enter one or more tax IDs.

| Szépkártya-Munkáltatói | munkáltatói műveletek felhasználók jelszó módosítás kijelentkezés              |  |  |
|------------------------|--------------------------------------------------------------------------------|--|--|
|                        | GIRO sub-account number         adóazonosító jel(ek):         excel feitőltése |  |  |
|                        |                                                                                |  |  |
|                        | lekérdezés indítása                                                            |  |  |

- examples for entering one or more "tax ID" values into the query field marked in red in the above screen
  - "tax IDs" can be simply typed into the query field using a separator (space) between two IDs
  - data stored in an Excel spreadsheet can also be copied into the appropriate field using copy (Ctrl C)
     + insert (Ctrl V)

Then click on the "launch query" button.

|   | Tax ID                          |                       |                  |  |
|---|---------------------------------|-----------------------|------------------|--|
|   | 8403023448                      |                       |                  |  |
| ( | 8403040881                      |                       |                  |  |
|   | 8403374690                      |                       |                  |  |
|   | 8403446381                      |                       |                  |  |
|   | 8403700733                      |                       |                  |  |
|   | 8404111766                      |                       |                  |  |
|   |                                 |                       |                  |  |
|   | munkáltatói r                   | nűveletek             |                  |  |
|   | adóazonosító jel(ek):           |                       |                  |  |
|   | 8403023448 8403040881 8403      | 374690                | excel feltöltése |  |
|   | ✓ GIRO szám szeparátor (9999999 | 9-99999999-999999999) |                  |  |
|   |                                 | lekér                 | dezés indítása   |  |
|   |                                 |                       |                  |  |

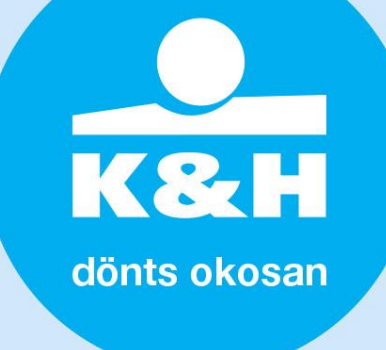

• query results are displayed in a drop-down window. Select the "download queried data" function to download them into an Excel spreadsheet to a location of your choice.

## munkáltatói műveletek

| adóazonosító jel(ek): excel feltőltése    |                            |                            |                            |
|-------------------------------------------|----------------------------|----------------------------|----------------------------|
| GIRO szám szeparátor (99999999-999999999) |                            |                            |                            |
| lekérdezés indítása                       |                            |                            |                            |
|                                           |                            |                            |                            |
| lekért adatok letö                        | ltése: 🔀                   |                            |                            |
| adószám                                   | szálláshely                | vendéglátás                | szabadidő                  |
| 8403023448                                | 10409754-00002057-11100001 | 10409754-00002057-22200002 | 10409754-00002057-33300003 |
| 8403040881                                | 10409754-00002058-11100000 | 10409754-00002058-22200001 | 10409754-00002058-33300002 |
| 0 40007 4000                              | 10400754 00000050 11100000 | 10400754 00002050 22200000 | 10400754 00002050 22200001 |

### tax IDs can also be uploaded from an Excel sheet:

### munkáltatói műveletek adóazonosító jel(ek): ☑ GIRO szám szeparátor (99999999-9999999-99999999) Tax ID 8361012129 this is an Excel spreadsheet correctly put 8401617341 together by the Employer, which contains the tax IDs of employees 9696969696 it is sufficient to have the tax IDs in question in a 8403023448 single column and upload the Excel spreadsheet into the query function 8403040881 please note: the Excel spreadsheet should only 8403374690 contain a single tab holding the data in question. 8403446381 8403700733 stb.

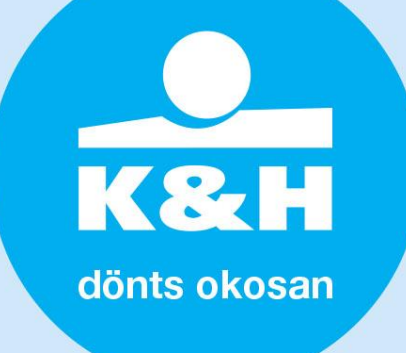

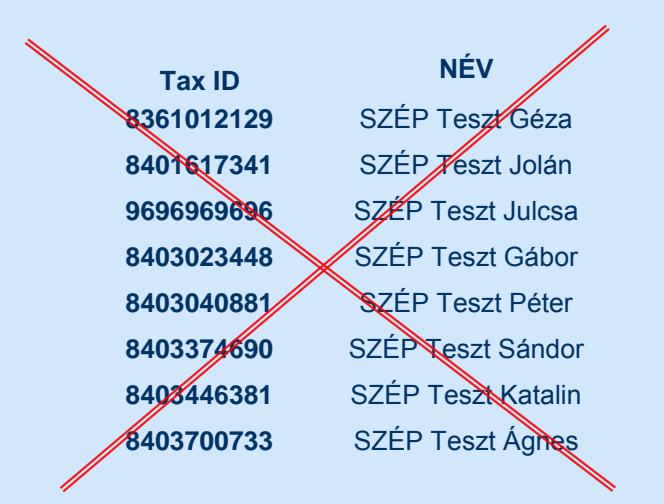

- this is an Excel spreadsheet that was put together incorrectly
- the data put together for query purposes should only comprise employees' tax IDs, no other details are necessary
- once the Excel file is uploaded, click on "launch query" to search for the GIRO sub-accounts that belong to the tax IDs in question

| munkáltatói műveletek                             |                                                                               |
|---------------------------------------------------|-------------------------------------------------------------------------------|
| adóazonosító jel(ek):                             | excel feltöltése fájl: SZÉP teszt_adóazon<br>lekérdezés_MINTA fájl.xlsx mégse |
| GIRO szám szeparátor (99999999-99999999-99999999) | ezés indítása                                                                 |

- the search results are displayed in a drop-down window on the screen, and they can be downloaded into an Excel table to a location specified by the user using the "download queried data" function.
- tax IDs with no matching GIRO sub-account number are displayed as incorrect

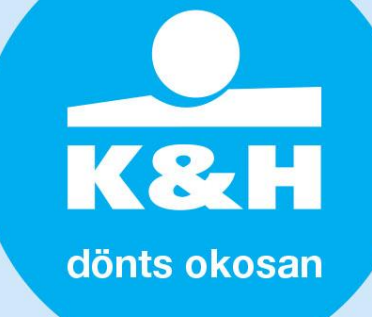

# munkáltatói műveletek

| Hibás adóazonos<br>Adóazonosító jel S | i <b>ítók:</b><br>)696969696     |                            |                            |
|---------------------------------------|----------------------------------|----------------------------|----------------------------|
| adóazonosító jel(ek)                  | :                                |                            |                            |
|                                       |                                  | excel feltöltése           |                            |
| GIRO szám szepar                      | átor (99999999-9999999-99999999) |                            |                            |
|                                       |                                  | lekérdezés indítása        |                            |
|                                       |                                  |                            |                            |
|                                       |                                  |                            |                            |
| lekért adatok letöltés                | e: 💽                             |                            |                            |
| adószám                               | szálláshely                      | vendéglátás                | szabadidő                  |
| Adóazonosító jel                      |                                  |                            |                            |
| 8361012129                            |                                  |                            |                            |
| 8401617341                            |                                  |                            |                            |
| 9696969696                            |                                  |                            |                            |
| 8403023448                            | 10409754-00002057-11100001       | 10409754-00002057-22200002 | 10409754-00002057-33300003 |
| 8403040881                            | 10409754-00002058-11100000       | 10409754-00002058-22200001 | 10409754-00002058-33300002 |
| 8403374690                            | 10409754-00002059-11100009       | 10409754-00002059-22200000 | 10409754-00002059-33300001 |
| 8403446381                            | 10409754-00002060-11100005       | 10409754-00002060-22200006 | 10409754-00002060-33300007 |
| 8403700733                            | 10409754-00002061-11100004       | 10409754-00002061-22200005 | 10409754-00002061-33300006 |
| 8404111766                            | 10409754-00002062-11100003       | 10409754-00002062-22200004 | 10409754-00002062-33300005 |

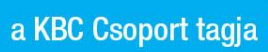

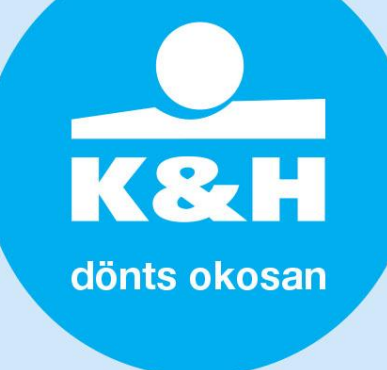

 the purpose of the "GIRO number separator" is to display GIRO sub-account numbers separated into digit groups in the search results and in the excel spreadsheet to be downloaded. If it is switched off, GIRO sub-account numbers are displayed without the " – " separator character.

| munká<br><sup>adóazonosító</sup> jel | ltatói művelete                      | k<br>excel feltöltése    |                          |
|--------------------------------------|--------------------------------------|--------------------------|--------------------------|
| GIRO szám sz                         | eparátor (99999999-99999999-9999999) |                          |                          |
|                                      |                                      | lekérdezés indítása      |                          |
|                                      |                                      |                          |                          |
|                                      |                                      |                          |                          |
| lekért adatok lető                   | bltése:                              |                          |                          |
| adószám                              | szálláshely                          | vendéglátás              | szabadidő                |
| 8403023448                           | 104097540000205711100001             | 104097540000205722200002 | 104097540000205733300003 |
| 8403040881                           | 104097540000205811100000             | 104097540000205822200001 | 104097540000205833300002 |
| 8403374690                           | 104097540000205911100009             | 104097540000205922200000 | 104097540000205933300001 |

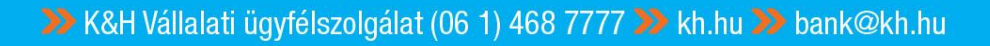